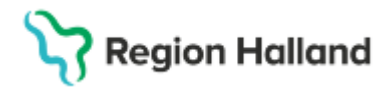

## Manual Cosmic - Söka fram inkommande remisser och skapa filter NSV

#### Hitta i dokumentet

| <u>Syfte</u>  | <u>Remisstatus</u> |
|---------------|--------------------|
| Kortkommando  | <u>Filter</u>      |
| Steg för steg |                    |

## Syfte

Manualen är utformad för att hjälpa medarbetare att enkelt hitta, använda och söka i fönstret 'Inkommande remisser', förstå remisstatus och skapa filter.

### Kortkommando

Ctrl+Shift+Q

## Steg för steg

- Logga in i Cosmic och öppna fönstret "Inkommande remisser".
   a. Använd sökfunktionen eller leta i listan efter Remisser → Inkommande remisser.
- 2. Välj "Vald patient" eller "Alla patienter".
- 3. Välj "Remisstatus".
- 4. Välj "Kontaktstatus".
- 5. Välj "Svarsstatus".
- 6. Välj "Remisstyper".
- 7. Aktivera "Visa endast" om du vill specificera sökningen ytterligare, exempelvis för SVF-remisser.
- Välj "Remissdatum".
   a. Maximalt tidsintervall är tre månader.
- 9. Tryck på "Uppdatera".

l bildexemplet nedan har vi sökt på alla inkommande remisser som finns inom hela verksamheten under perioden 2024-09-28 – 2024-11-22.

| Inkommande remisser           |                                         |                  |                                |                           |       |                  |                                                      |                |              |                 |              |
|-------------------------------|-----------------------------------------|------------------|--------------------------------|---------------------------|-------|------------------|------------------------------------------------------|----------------|--------------|-----------------|--------------|
| Visa vy för: O Vald patient 💿 | Alla patienter                          |                  | Remissdatum fr<br>2024-09-28 🗘 | .o.m: T.o.m:<br>2024-11-2 | 2 🗘 🛗 |                  | Använd filter:<br>(Inget filter)<br>Spara som filter | Ta bort filter |              | ▼ Up            | pdatera      |
| Remisstatus:                  | (i) Remisstyper:                        |                  | Visa endast                    |                           |       |                  | Mottagande enhet:                                    |                |              |                 |              |
| (Alla)                        | <ul> <li>Vårdbegäran</li> </ul>         |                  | O 🕘 Akuta                      |                           |       |                  | (Alla i urval)                                       |                |              | •               |              |
| Kontaktstatus:                | Konsultationsremiss                     | er               | O SVF Standa                   | ırdiserat Vårdförld       | рр    |                  | Mottagande yrkesroll                                 |                |              |                 |              |
| (Alla)                        | <ul> <li>Flivata valubegaran</li> </ul> |                  | 🔿 🚮 Kompl                      | etterande informa         | tion  |                  | (Alla)                                               |                |              | •               |              |
| Svarsstatus:                  | Visa 🕌                                  |                  | 🔿 🍘 Betalni                    | ngsförbindelse            |       |                  | Remissmottagare:                                     |                |              |                 |              |
| (Alla)                        | •                                       |                  | O Uppföljning                  | 0 🌲 dagar fra             | måt   |                  | (Alla)                                               |                |              | •               |              |
|                               |                                         |                  |                                |                           |       |                  |                                                      |                |              |                 |              |
| 🕇 🥝 💭 障 Remissdatum           | Personnum Namn                          | Remisstyp R      | Remissmall                     | Remisstatus               | Sva   | Remitterande     | Mottagande enhet                                     | Remissmott     | Medicinsk pr | Klassificering  | Kategori 1 🗸 |
| 2024-11-20                    | 19 790328-2395 Adam Johanss             | Privat vårdb 🏭 E | Egen vårdbegä                  | 4                         | 0     |                  | Läkarmottagningen                                    |                |              | Automatisk priv |              |
| 2024-11-20                    | 19 411212-8154 Robin Eklund             | Privat vårdb 麊 E | gen vårdbegä                   | 4                         | 0     |                  | Läkarmottagningen                                    |                |              | Automatisk priv |              |
| 2024-11-20                    | 19 411212-8154 Robin Eklund             | Privat vårdb 雀 E | Egen vårdbegä                  | 4                         | 0     |                  | Läkarmottagningen                                    |                |              | Automatisk priv |              |
| 2024-11-20                    | 19 411212-8154 Robin Eklund             | Privat vårdb 雀 E | Egen vårdbegä                  | 3                         | 0     |                  | Läkarmottagningen                                    |                |              | Automatisk priv |              |
| 2024-11-01                    | 19 591117-2939 Max Grönvall             | Vårdbegäran 삼 A  | Almän                          | 4                         | 0     | Vårdcentralen An | Sjukgymnastiken A                                    |                |              | Andning         |              |

Sida 1 av 3

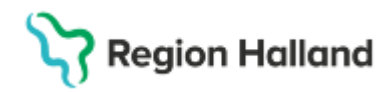

Gäller för: Privata vårdcentraler; Vårdcentralen Halland

<u>Tips:</u> Förklaring av varje spalt får du genom att hålla muspekaren över den spalt du vill veta mer om.

### Remisstatus

Inkommande remisser har olika status beroende på vad som har gjorts med dem. För att se statusen för en remiss, håll muspekaren över spalten 'Remisstatus' på den remiss du vill veta mer om.

| 0 0          | information BetaIningsför Uppföljning 0 | bindelse      | Rei<br>(Al | missmottagar<br>Ia) | e:       | ¥                |                |
|--------------|-----------------------------------------|---------------|------------|---------------------|----------|------------------|----------------|
| าท           | Remisstyp                               | Remissmall    | Ren        | nisstatus           | Sva      | Remitterande     | Mottagande en  |
| tin Hallgren | Privat vårdb 雀                          | Egen vårdbegä |            | 4                   | 0        |                  | Läkarmottagnir |
| tin Hallgren | Privat vårdb 🕌                          | Egen vårdbegä |            | 3                   | 0        |                  | Läkarmottagnir |
| tin Hallgren | Privat vårdb 🕌                          | Egen vårdbegä |            | 3                   | 0        |                  | Läkarmottagnir |
| tin Hallgren | Konsultatio 💣                           | Konsultation  |            | 4                   | 0        | Hörselmottagnin  | Läkarmottagnir |
| tin Hallgren | Konsultatio 삼                           | Konsultation  |            | <u>,</u>            | 1 0      | nin              | Läkarmottagnir |
| m Johanss    | Privat vårdb 雀                          | Egen vårdbegä | П          | Pägäende (Ko        | ontaktst | atus = Bokad)    | Läkarmottagnir |
| in Eklund 👝  | Privat vårdb 雀                          | Egen vårdbegä |            | 4                   | U 0      |                  | Läkarmottagnir |
| in Eklund 🛆  | Privat vårdb 省                          | Egen vårdbegä |            | 4                   | 0        |                  | Läkarmottagnir |
| in Eklund    | Privat vårdb 🐔                          | Egen vårdbegä |            | 3                   | 0        |                  | Läkarmottagnir |
| Grönvall     | Vårdbegäran 삼                           | Allmän        |            | 4                   | 0        | Vårdcentralen An | Sjukgymnastik  |

### Filter

För att underlätta framtida sökningar i Inkommande remisser kan du spara dina inställningar som ett filter.

- 1. Ställ in remisstatus, kontaktstatus, svarsstatus, remissdatum med mera till det som passar ditt filter
- 2. Tryck "Spara som filter"
- 3. Döp ditt filter
- 4. Tryck "OK"

Filtret hittar du sedan under rullisten "Använd filter". För att ta bort filter öppnar du det filter du vill ta bort i rullisten "Använd filter" och trycker sedan "Ta bort filter".

# Stödmaterial

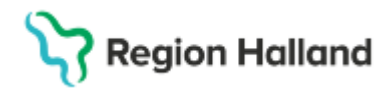

Gäller för: Privata vårdcentraler; Vårdcentralen Halland

| -                                     |                                  |                                                    |                                                           |         |
|---------------------------------------|----------------------------------|----------------------------------------------------|-----------------------------------------------------------|---------|
| Visa vy för: O Vald patient           |                                  | Remissdatum fr.o.m: T.o.m:                         | Använd filter:                                            |         |
|                                       |                                  | 2024-08-25 🛊 🛗 2024-11-23 🛊 🛗                      | (Inget filter) Up                                         | pdatera |
|                                       |                                  |                                                    | Spara som filter Ta bort filter                           |         |
| Remisstatus: (j)                      | Remisstyper:                     | Visa endast                                        | Mottagande enhet:                                         |         |
| (Alla) 🔻                              | ✓Vårdbegäran                     | 🔿 🔘 Akuta                                          | (Alla i urval) 🔻                                          |         |
| Kontaktstatus:                        | Konsultationsremisser            | <ul> <li>SVF Standardiserat Vårdförlopp</li> </ul> | Mottagande yrkesroll:                                     |         |
| (Alla) 🔻                              | Privata vardbegaran              | 🔘 🚮 Kompletterande information                     | (Alla) 🔻                                                  |         |
| Svarsstatus:                          | 🗸 Visa 🎳                         | 🔿 🍘 Betalningsförbindelse                          | Remissmottagare:                                          |         |
| (Alla)                                |                                  | 🔿 Uppföljning 🛛 🛊 dagar framåt                     | (Alla)                                                    |         |
| · · · · · · · · · · · · · · · · · · · |                                  |                                                    |                                                           |         |
| 🕇 🥝 💭 陀 Remissdatum Personnu          | um Namn Remisstyr                | Remissmall Nytt filter                             | X Mottagande enhet Remissmott Medicinsk pr Klassificering | Katego  |
| 2024-11-20 19 79032                   | 8-2395 Adam Johanss Privat vårdt | b 鼗 Egen vårdbegä.                                 | Läkarmottagningen Automatisk priv                         |         |
| 2024-11-20 19 41121                   | 2-8154 Robin Eklund Privat vårdt | b 🏭 Egen vårdbegä.                                 | Läkarmottagningen Automatisk priv                         |         |
| 2024-11-20 19 41121                   | 2-8154 Robin Eklund Privat vårdt | b 🏭 Egen vårdbegä. 🛛 Allt inom verksamheten        | Läkarmottagningen Automatisk priv                         |         |
| 2024-11-20 19 41121                   | 2-8154 Robin Eklund Privat vårdt | b 🏭 Egen vårdbegä. OK Avbryt                       | ryt Läkarmottagningen Automatisk priv                     |         |
| 2024-11-01 19 59111                   | 7-2939 Max Grönvall Vårdbegär:   | an 🐇 Allmän                                        | Sjukgymnastiken A Andning                                 |         |
|                                       |                                  |                                                    |                                                           |         |
|                                       |                                  |                                                    |                                                           |         |
|                                       |                                  |                                                    |                                                           |         |
|                                       |                                  |                                                    | ACC                                                       |         |
|                                       |                                  |                                                    |                                                           |         |

2025-03-20 Ny manual